【資料5】

厚生労働科学研究成果データベースに研究成果をご登録いただくには、本データベースへの 研究者登録が必須となりますが、送付されたログインID通知書の研究者 ID欄に「仮登録」 または「承認待ち」と記載された研究代表者は、本データベースへの研究者登録が完了して おりません。下記【手続き1】【手続き2】を参照のうえ、本データベースへの研究者登録を 完了してください。

なお、別途新規登録をされますと、重複情報となってしまいますので、<u>必ず下記の手続きを</u> 行っていただきます様お願いいたします。

対象システム名:「厚生労働科学研究成果データベース」(厚労省 Grants System) <u>https://mhlw-grants.niph.go.jp</u>

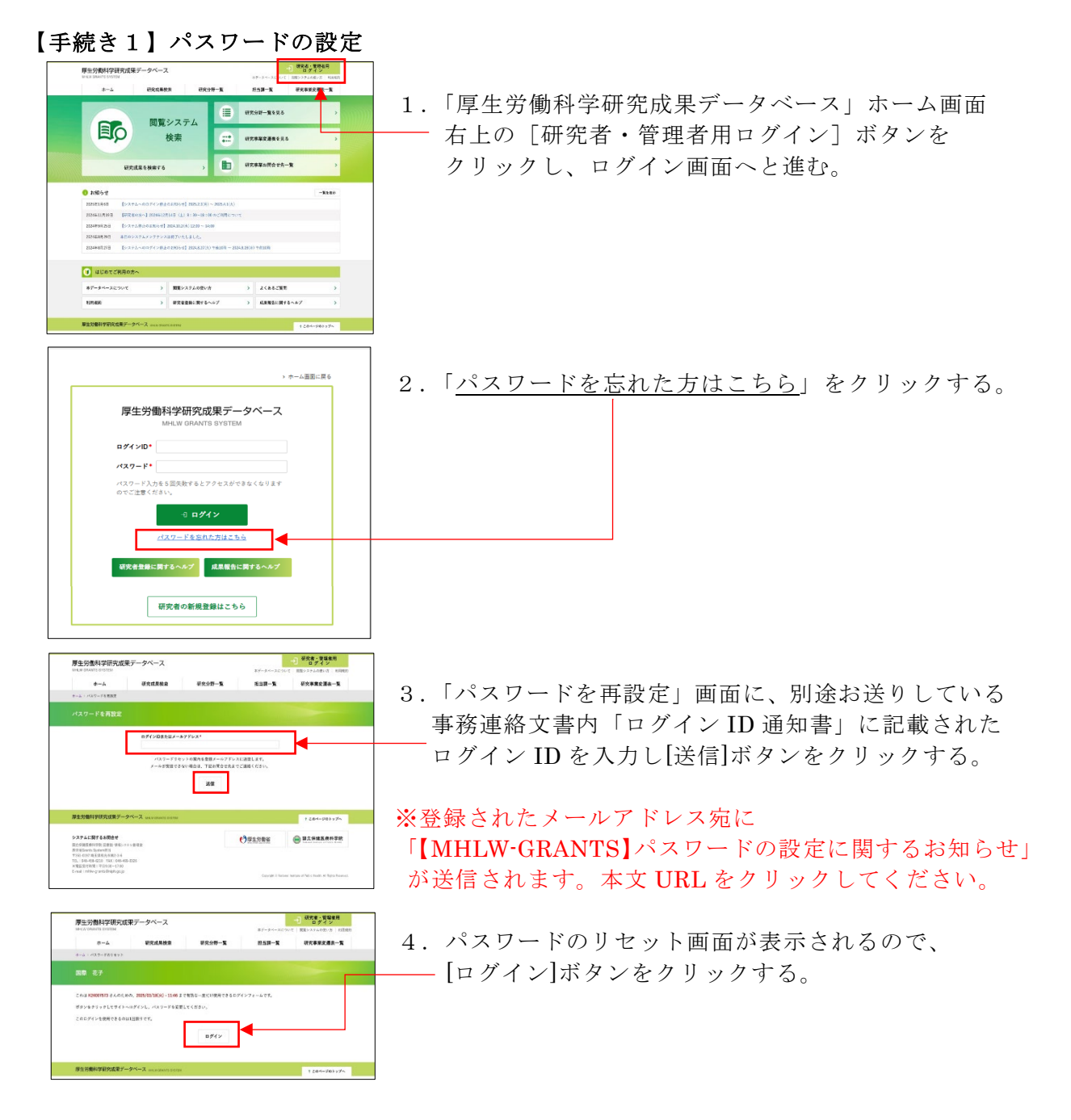

【資料5】

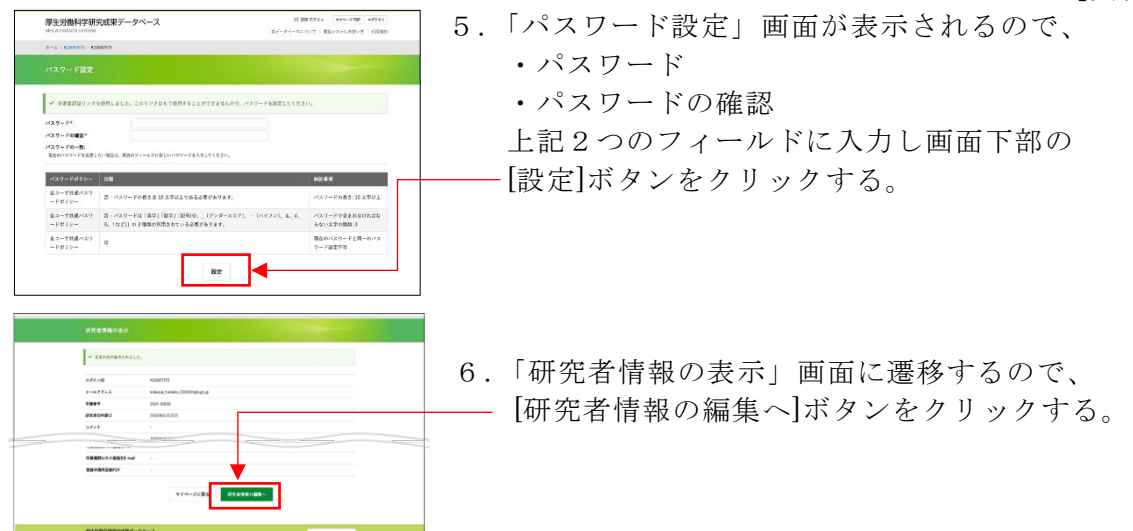

【手続き2】研究者情報の登録・確認

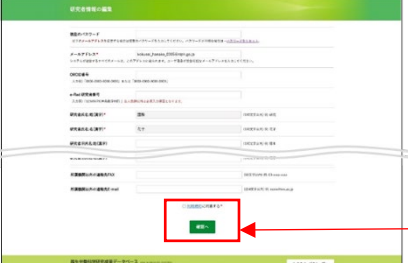

7.研究者情報の編集画面で、必須項目(\*アスタリスク)、
 e-Rad研究者番号、部署名等を入力する。
 「仮登録者」のデータには、すでに入力されている
 情報があります。必要に応じてご修正ください。

- -「利用規約に同意する」にチェックを入れてから [確認へ]ボタンをクリックする。
- 8.「研究者情報の表示」画面に遷移するので、
  登録内容を確認し[更新]ボタンをクリックする。
- 9.マイページ TOP 画面で、[事務局へ申請]ボタンを
  クリックし、登録した研究者情報を確認のうえ、
  「e-Rad 研究者情報(基本)」及び「e-Rad 研究者情報
  (所属研究機関)」の PDF をアップロードする。

アップロード後 [申請]ボタンをクリックする。

上記の申請手続きにより事務局から承認されると、 メール件名:「【MHLW-GRANTS】研究者登録完了の お知らせ」が送信されます。

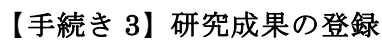

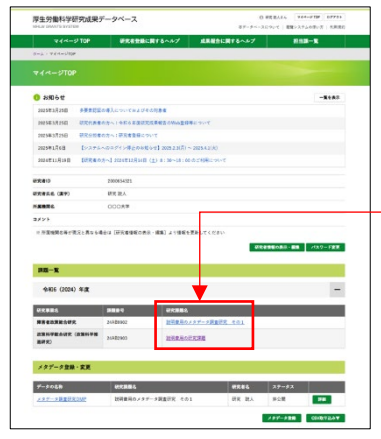

【手続き1】【手続き2】完了後、再度ログインします。 マイページ TOP 画面に、ご自身の研究課題情報が 表示されます。

- 研究課題名のリンクをクリックして、報告物一覧より 各報告物の Web 登録をお願いいたします。

操作方法など詳細については、画面上部にある 「<u>成果報告に関するヘルプ</u>」をご確認ください。